## How do I clear my Cache in Firefox

## Solution:

- 1. Open Mozilla Firefox
- 2. Click *History*
- 3. Click Clear Recent History

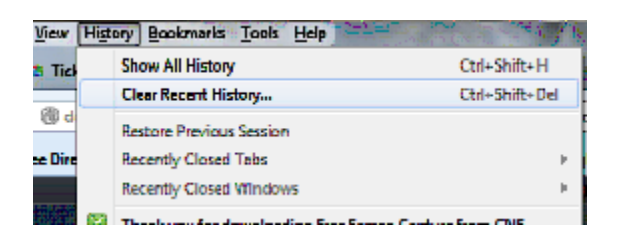

## 4. Click Clear Now

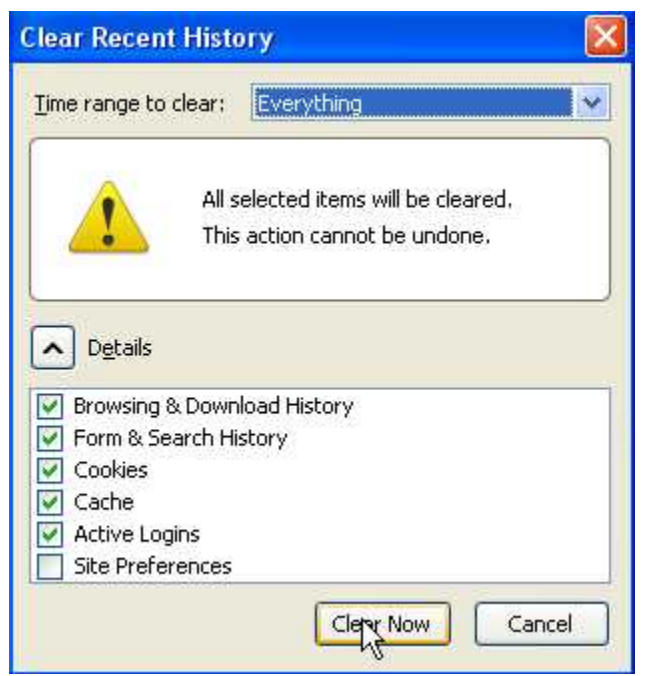

*\*\*(Please be patient as the browser cache files are deleted)* 

- 5. When the above window disappears close all your browser windows.
- 7. Re-launch browser and you are *finished*.